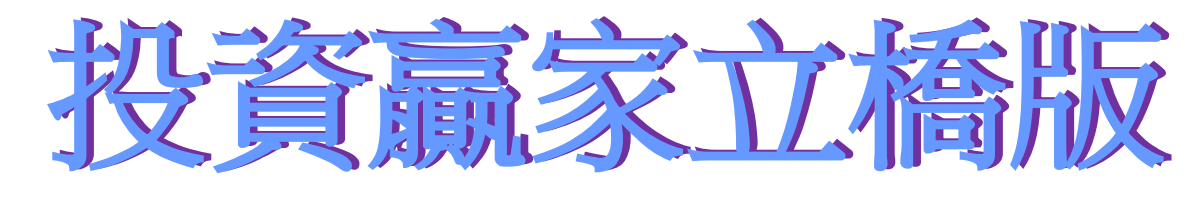

#### IOS-APP手機應用程式 - 簡介

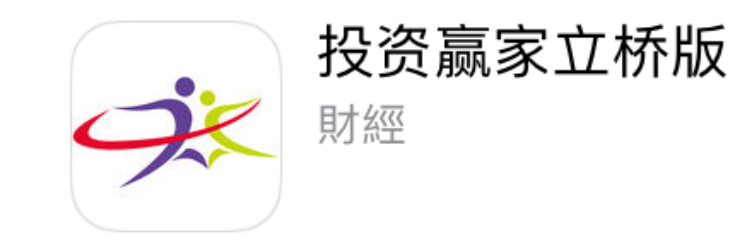

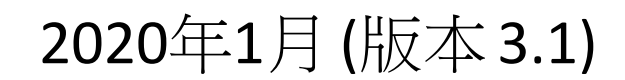

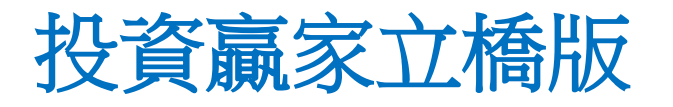

「投資贏家立橋版」提供一站式港股、滬深股 通之【行情】、【資訊】及【交易】,讓您隨 時隨地掌握三地股市動向,輕鬆捕捉投資先機, 運籌帷幄!立即下載註冊手機號碼,即可免費 使用,更可以申請【開戶】!

【特色】:

-使用簡便,設計風格符合內地用戶的使用習慣 -同頁瀏覽三地主要指數,助您輕鬆掌握大中華 市場行情

 -一鍵刷新滬、深、港三地熱門行業、漲跌幅榜、 換手率榜、量比及成交榜等市場財經資訊
 -實時查詢戶口結餘;支援多種貨幣:港幣、美元、人民幣

-實時查看即時買賣情況、歷史交易紀錄 -支持網上自助認購新股

- -支持網上下達存款通知、提款指示
- -支持網上通知選股、選息

-支持帳戶資料更新

-用戶更可按個人需要自由設定帳戶鎖屏時間 -集合交易與開立帳戶功能於一身

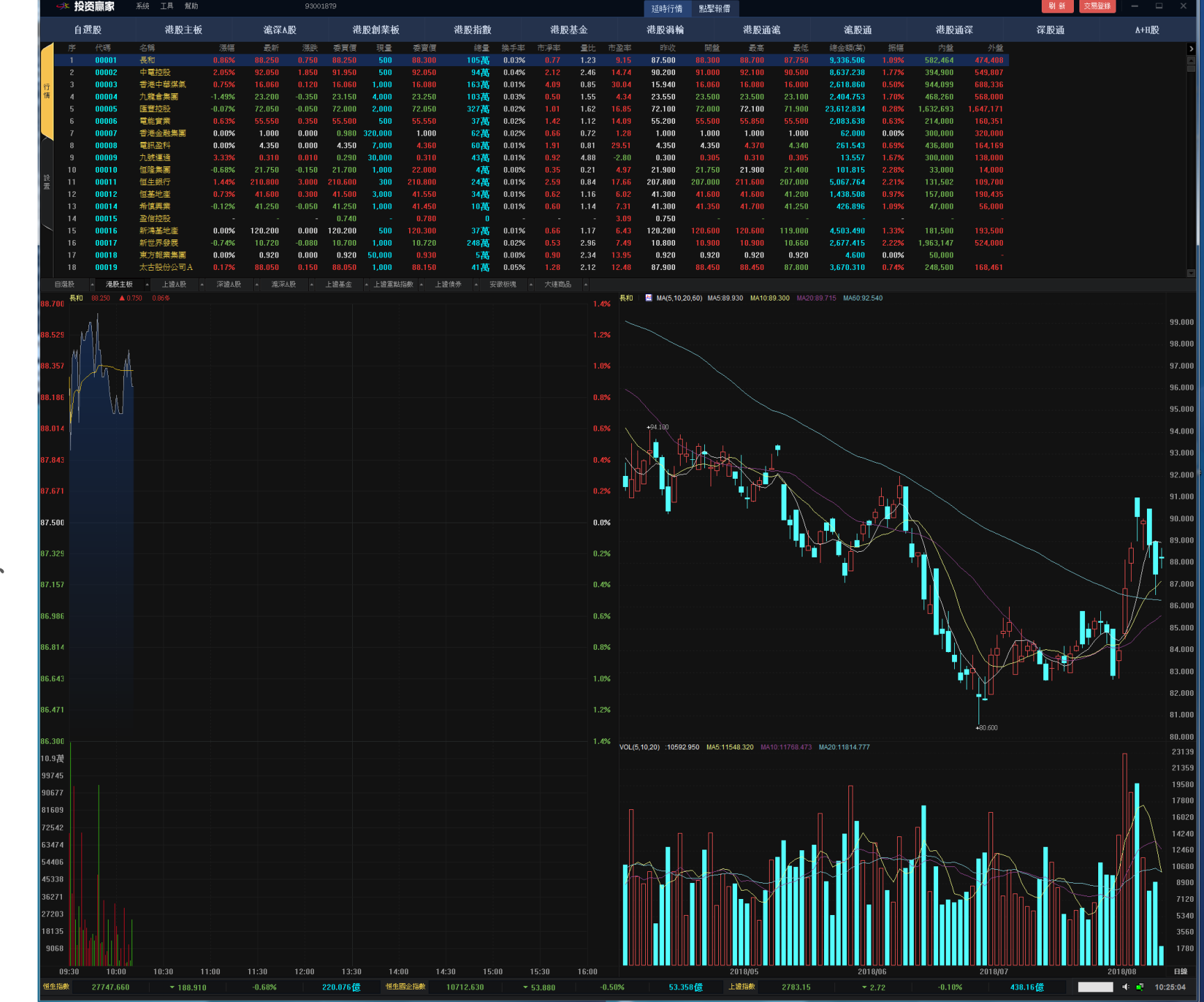

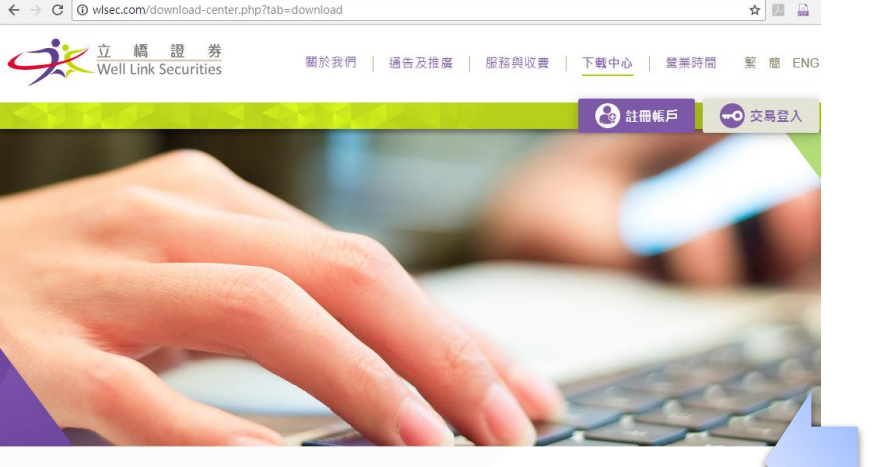

Power Ticker >

IOS 蘋果

軟件版本:1.0

下載點

Date All 

軟件版本:1.0

埸

4.0.3+

場

內地地區

下載點

下載點

更新日期:2018-07-16 支持型號:iOS 9.0+

Android Google Play 市

更新日期:2018-07-16

支持型號: Android

Android ANZHI 安智市

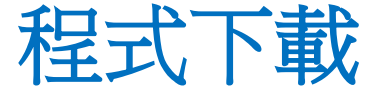

載點:

- www.wlsec.com
- Apple App 蘋果商店 •

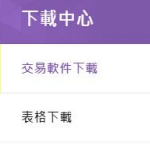

交易軟件下載 >

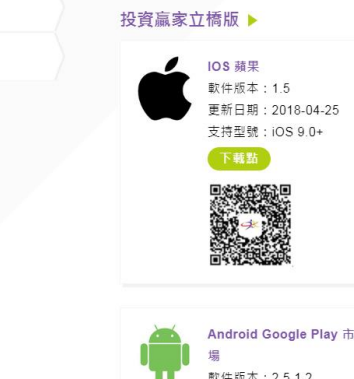

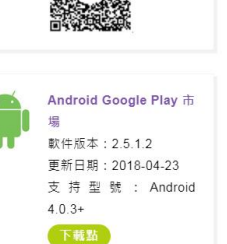

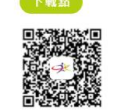

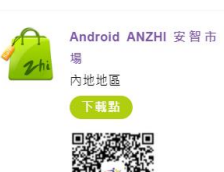

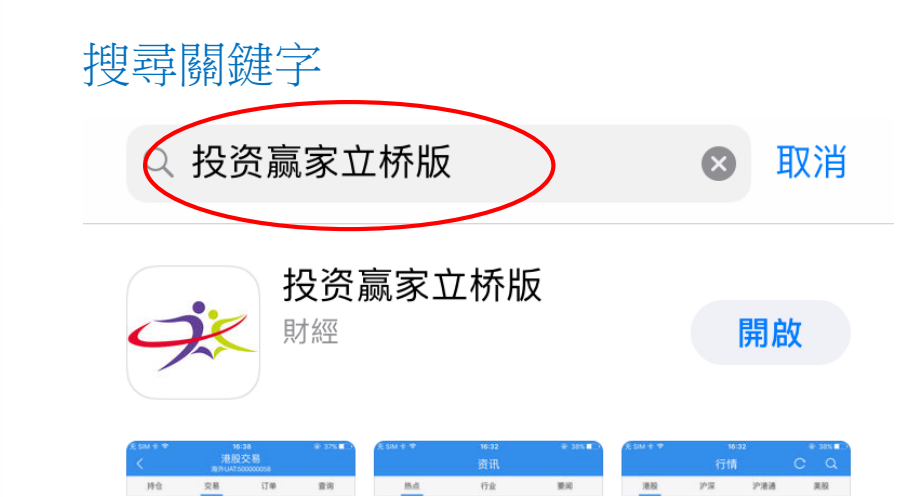

| <₿₽                            |                                       |
|--------------------------------|---------------------------------------|
| 投资赢家<br>Well Link Sec<br>Share | <b>立桥版</b><br>curities Limited<br>此安裝 |
|                                | <b>4+</b><br>年齢                       |
| 新功能                            | 版本記錄                                  |
| 版本 2.1                         | 2日前                                   |
| 1 、优化行情、交易等功能;<br>2、新增选股选息功能;  |                                       |

3、新增出、入金通知功能; 更多

#### 預覽

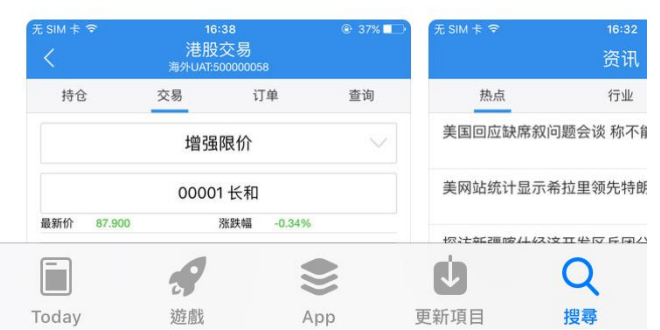

行情、資訊

| 編輯                  | 自選        | CQ               |                                |                                                    | 行情                                         |                   | CQ                                              | <             | 資訊                     | Q                       |
|---------------------|-----------|------------------|--------------------------------|----------------------------------------------------|--------------------------------------------|-------------------|-------------------------------------------------|---------------|------------------------|-------------------------|
| 股票名稱                | 最新價       | 漲跌幅              | 港股                             |                                                    | 滬深                                         |                   | 滬港通                                             | 熱點            | 行業                     | 要聞                      |
| 恒生指数<br>HK HSI      | 27708.740 | -2.23%           | 恒生<br><b>2771</b><br>-4.18 -   | 指数<br><b>0.38</b><br>0.02%                         | 恒生国企指数<br><b>10710.25</b><br>-22 94 -0 21% | 恒生<br><b>4</b> 2  | 上中资指数<br>208.69                                 | 7月财新<br>四个月新  | 中国服务业PMI降至52.8 创<br>f低 | 10:27                   |
| 恒生国企指数<br>HK HZ5014 | 10708.810 | -2.41%           | → 熱門                           | 5.02.%<br>う業                                       | 22.54 0.21%                                |                   | •••                                             | 吉林:支持<br>快企业上 | 寺国资国企改革发展加<br>_市       | 10:18                   |
| 上证指数<br>1A0001      | 2752.53   | -0.56%           | 媒体及<br>+4.4<br>恒大例<br>11.660 + | 娱乐<br><mark>.9%</mark><br>建康<br><sup>.11.26%</sup> | 煤炭<br>+0.95%<br>中煤能源<br>3.230 +3.86%       | <u>z</u><br>0.    | 次件服务<br><b>+0.89%</b><br><sup>640 +10.34%</sup> | 国务院金<br>第二次会  | a融稳定发展委员会召开<br>议       | 10:15                   |
| <b>深证成指</b><br>2A01 | 8658.27   | -1.39%           | 石油及<br>+0.7<br>中国基础            | €然气<br>3%<br><sup>律</sup> 投资                       | 食物饮品<br>+0.23%<br><sub>龙辉国际控股</sub>        | 医兆                | 疗保健服务<br>+0.05%<br>和美医疗                         | 离岸人民          | 品币兑美元跌破6.89关口          | 09:59                   |
| 恒生電子提供              | 共滬深、港股、美股 | 報價資訊             | 0.049 +1<br>V 漲幅               | 9.51%<br>旁                                         | 0.355 +31.48%                              | 2.                | •••                                             | 王毅:发表         | 表半岛终战宣言符合时代进 <b>步</b>  | 步潮流<br><sup>09:53</sup> |
|                     |           |                  | 龙辉国图<br>01007                  | 示控股                                                | 0.355                                      | +                 | 31.48%                                          | 在岸人民          | 品币兑美元快速走低 跌破6.8        | 7关口                     |
|                     |           |                  | 中国基3<br>00600                  | 建投资                                                | 0.049                                      | +                 | 19.51%                                          | 人民币品          | 9美元中间价调呼380个其占         | 09:48<br>· <b>合</b> II  |
|                     |           |                  | MI能<br>01555                   | 原                                                  | 0.280                                      | +                 | 13.36%                                          | 去年5月          | 底以来新低                  | 09:28                   |
| 日選 に                |           | <b>一</b><br>易 發現 |                                | 行情                                                 |                                            | <b>(\$)</b><br>交易 | 愛現                                              | 王毅会见          | 1俄罗斯外长拉夫罗夫             | 09:28                   |

### 證券賬號登錄1

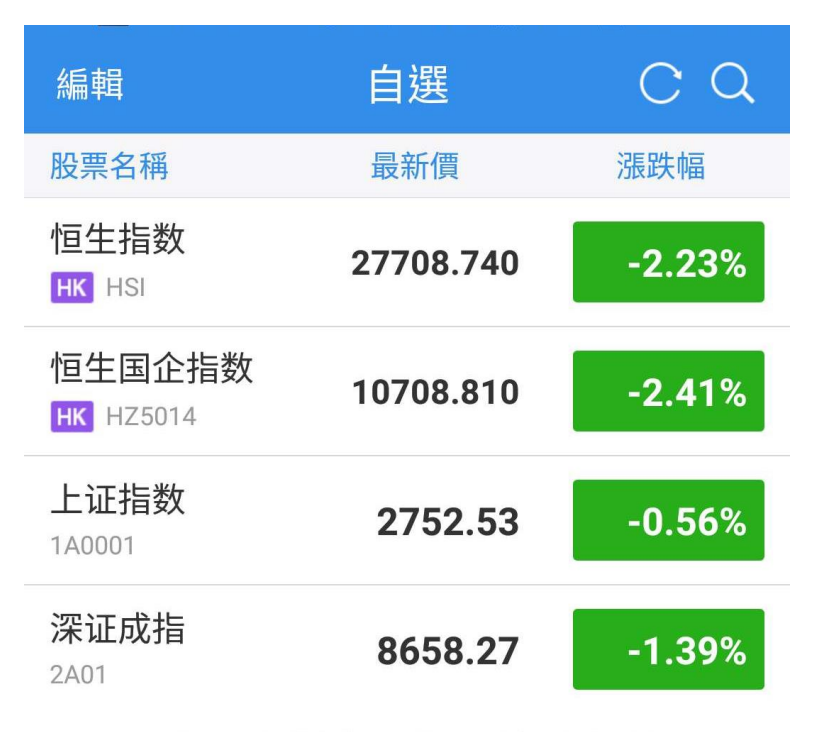

恒生電子提供滬深、港股、美股報價資訊

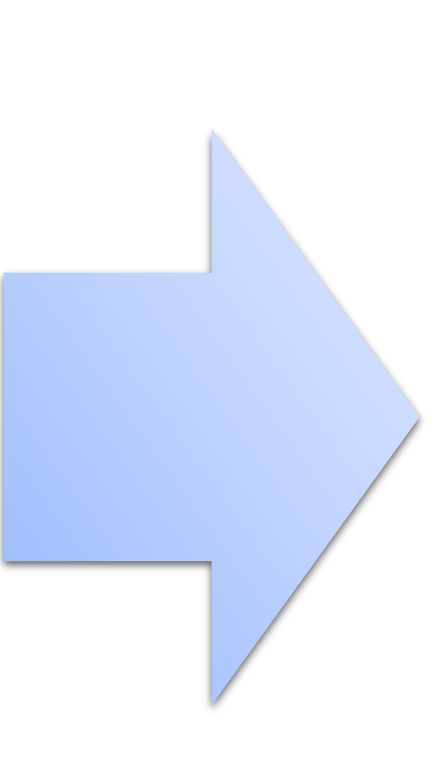

| く 交易登録 |        |       |  |  |  |
|--------|--------|-------|--|--|--|
|        |        |       |  |  |  |
| 帳號類型   | 客户号    |       |  |  |  |
| 帳號     | 888800 | 帳號及密碼 |  |  |  |
| 密碼     |        | 請查閱電郵 |  |  |  |
| ☑ 記住帳  | 號      |       |  |  |  |
|        | 登錄     |       |  |  |  |
|        |        |       |  |  |  |

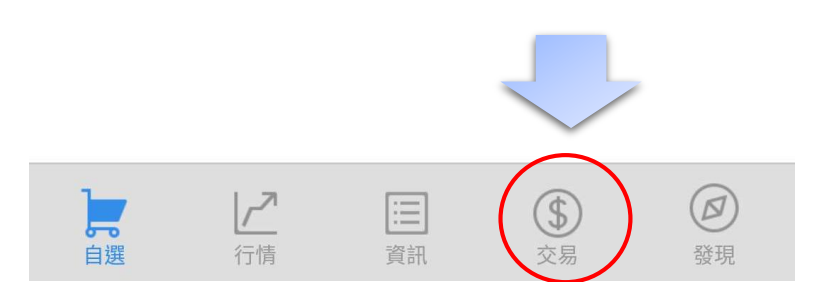

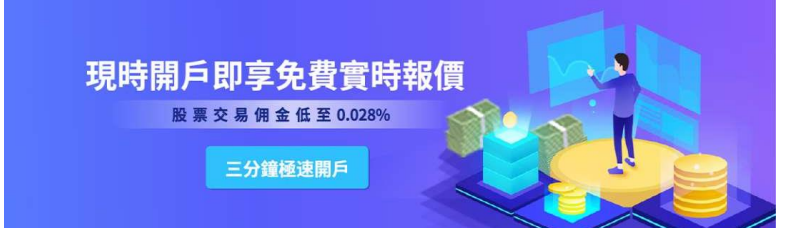

#### 1. 前往蘋果商店/Apple Store下載 2.需用到令牌二維碼 QR Code 二次认证登录 < 軟令牌如右圖 (請查看電郵并將二維碼儲存為圖片); 軟令牌下載完成後啟動, 點擊 注意:只有登錄過的手機號、電子郵箱、安全權杖才 能用於接受認證碼,請查收驗證碼。 下方中央"添加"鍵, 選擇"掃 描二維碼"; 認證類型 安全令牌 恆生軟令牌 8 取消 Q hotfa 168729 恆生軟令牌 ? 幫助說明 工具程式 開啟 登錄 恒生軟令牌 恆生軟令牌 《返回 動態碼 恒生網絡有限公司 业牌序列: -----HS000000000 尚未添加令牌 請選擇以下兩種方式添加 恆生網絡有限公司 圖 M 547257 持招二维讯 手動輸入 [H] 掃描二維碼 手動輸入 Ð

首頁

添加

設置

證券賬號登錄2

### 證券賬號登錄3

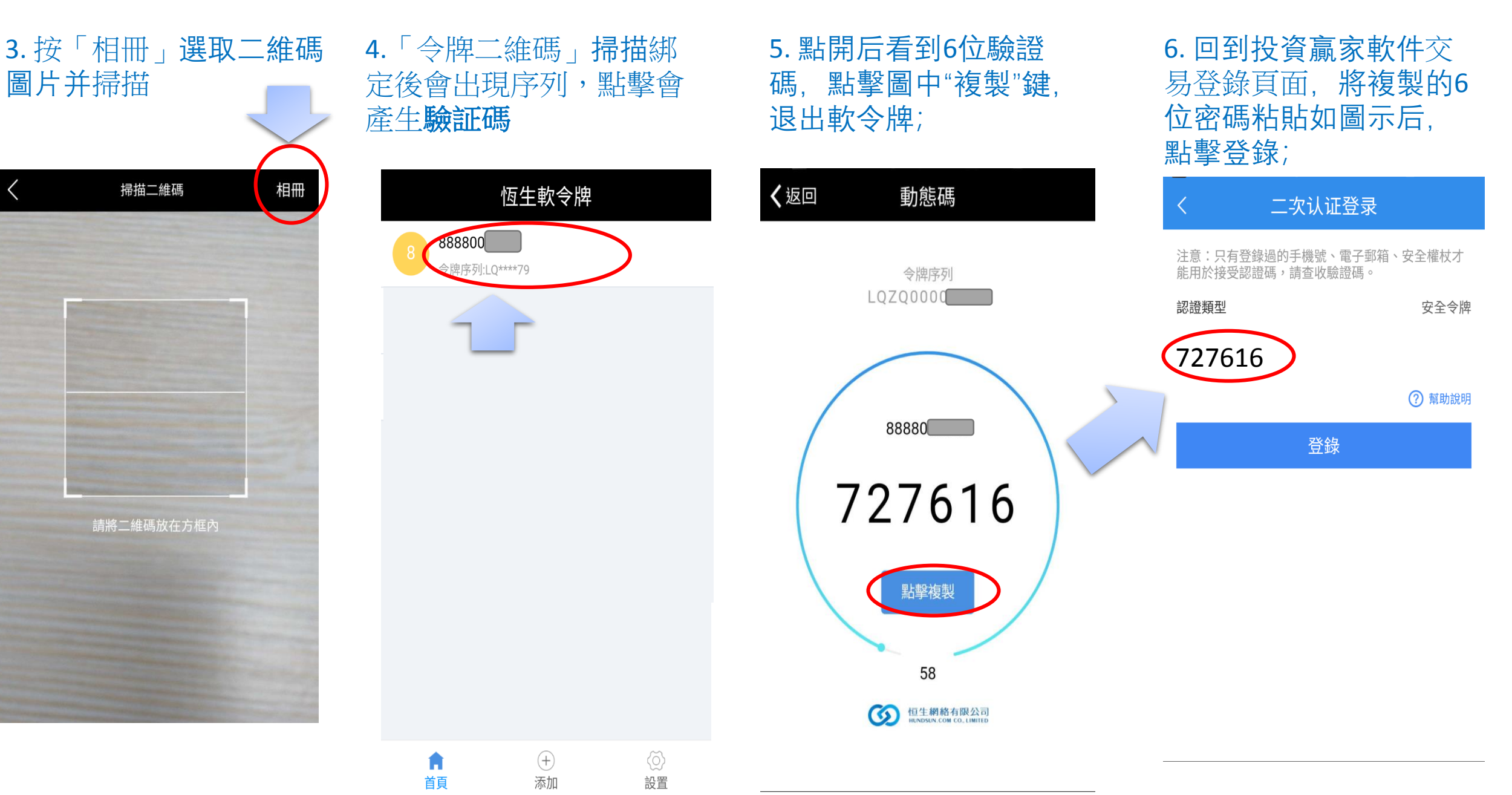

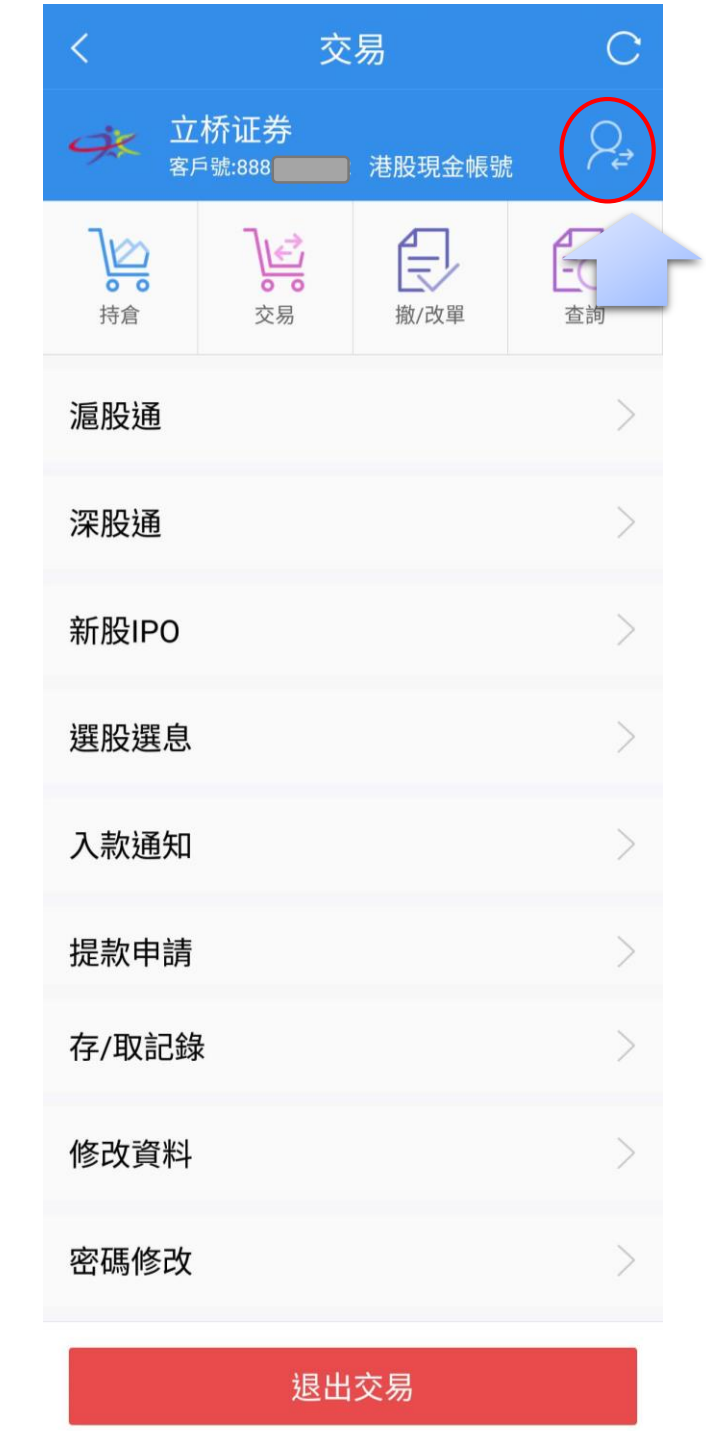

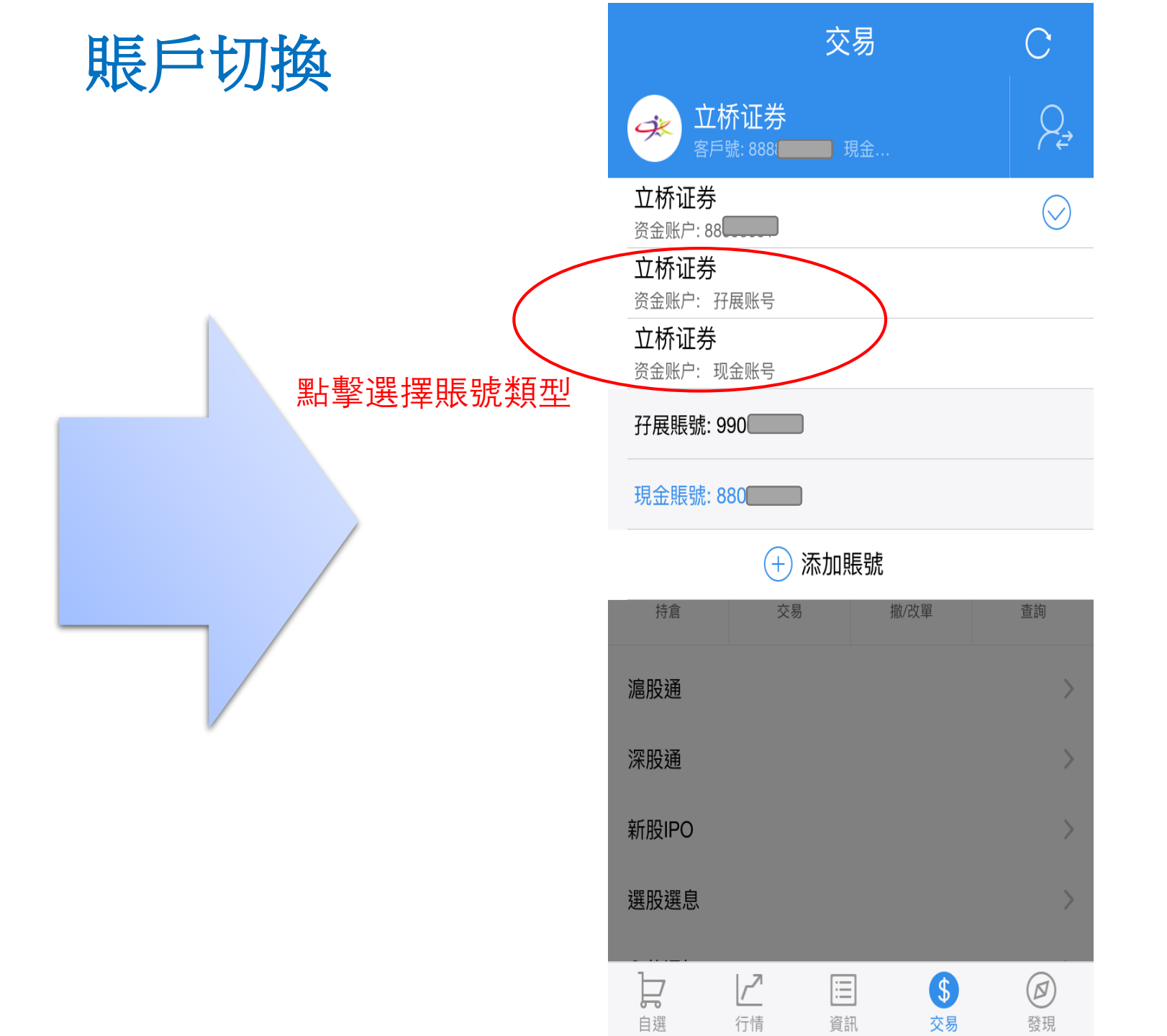

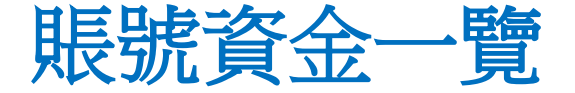

#### **賬戶總覽**可切換幣種,以查看整體資金狀況;

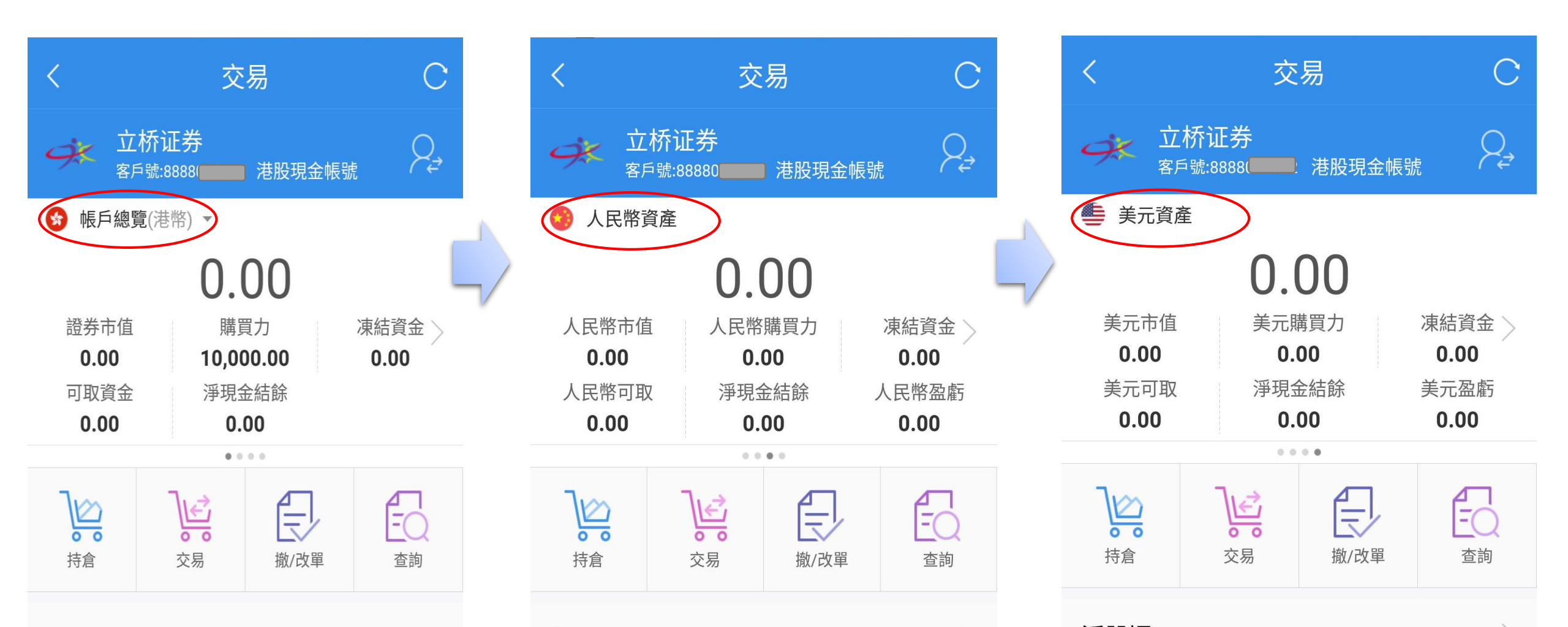

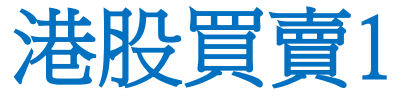

## (1) 點擊"交易"出現港股交易頁面;可自由切換交易方式進行買賣;(2) 點擊"持倉"可查看當前所買股票成本/現價,盈虧等情況;

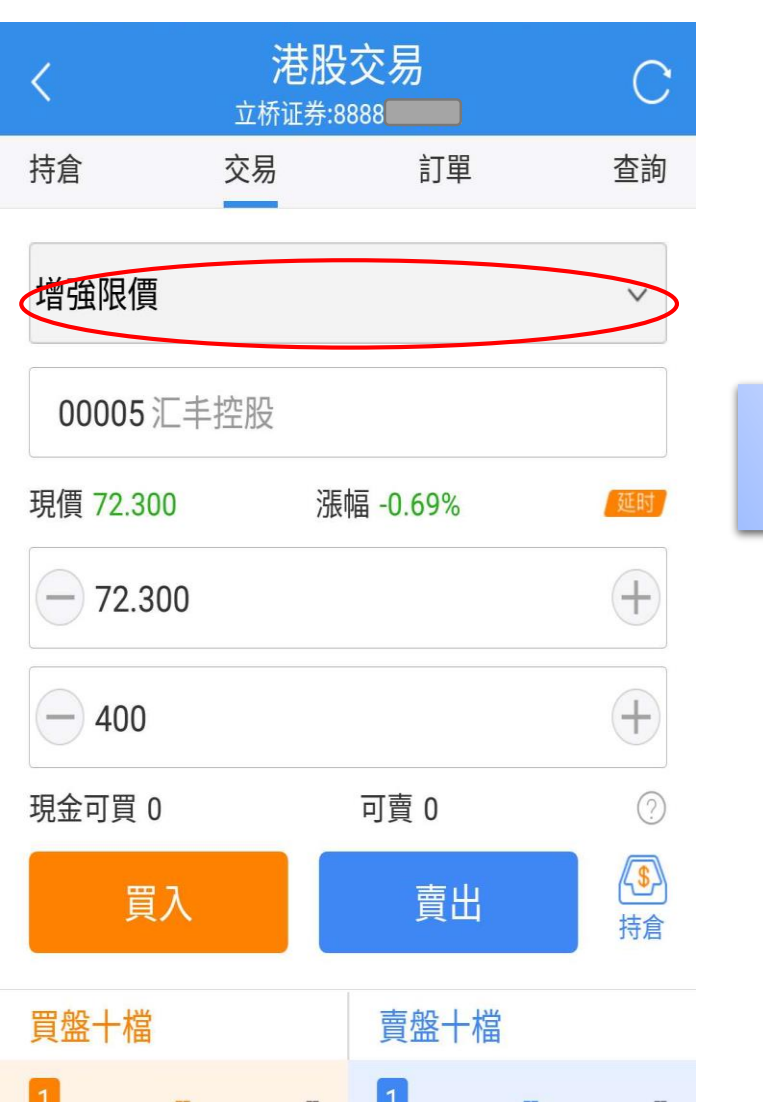

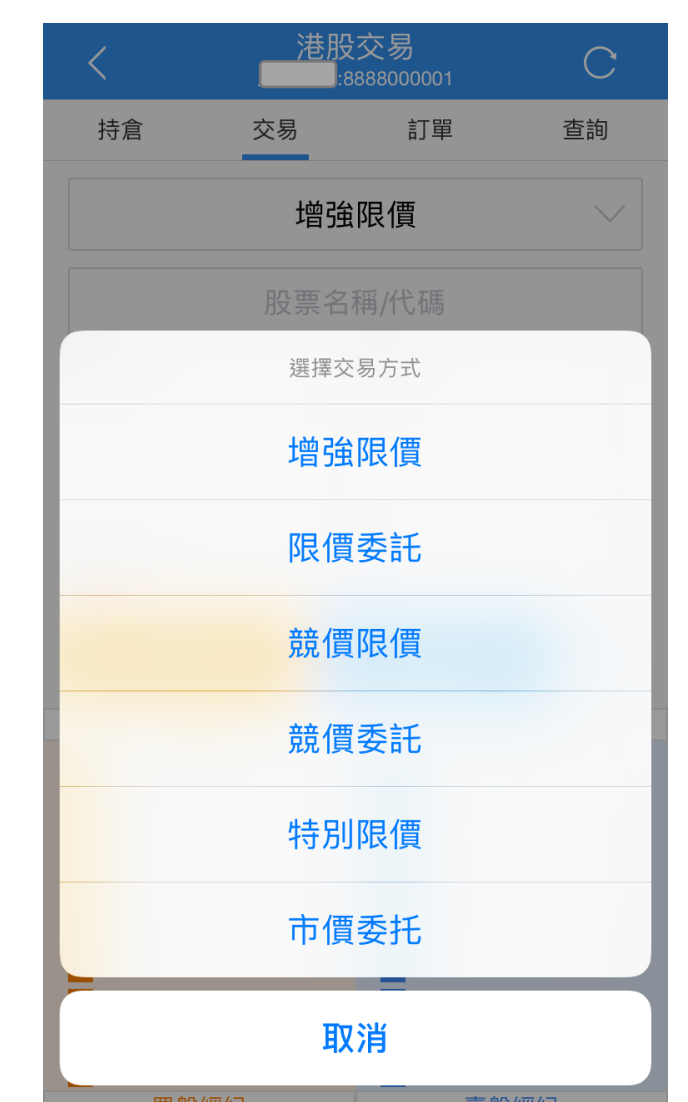

| <            | 港股<br><sup>立桥证券:88</sup> | 交易<br>881 |      |  |  |  |  |
|--------------|--------------------------|-----------|------|--|--|--|--|
| 持倉           | 交易                       | 訂單        | 查詢   |  |  |  |  |
| 중 帳戶總覽(港幣) ▼ |                          |           |      |  |  |  |  |
| 0.00         |                          |           |      |  |  |  |  |
| 證券市值         | 可用                       | 資金        | 凍結資金 |  |  |  |  |
| 0.00         | 0.0                      | 0.00      |      |  |  |  |  |
| 可取資金         | 淨現金                      | 法結餘       | 抵押價值 |  |  |  |  |
| 0.00         | 0.0                      | 0.00      |      |  |  |  |  |
|              | 0.0                      |           |      |  |  |  |  |
| 名稱/市值        | 持倉/可用                    | 成本/現價     | 盈虧   |  |  |  |  |

查詢持倉成本及盈虧紀錄

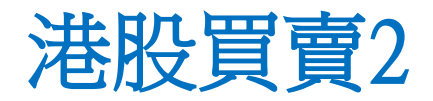

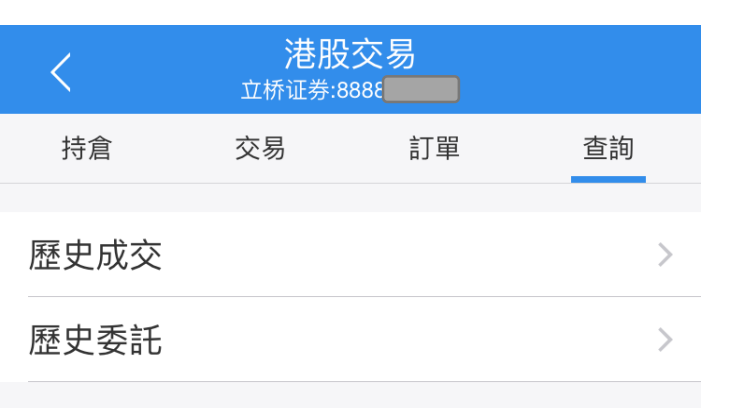

| <  |                   | 歷   | 史成了 | ই                    |             |
|----|-------------------|-----|-----|----------------------|-------------|
|    | 起始日期<br>2018-05-2 | 27  |     | 終止日<br><b>2018-0</b> | ∃期<br>)8-03 |
| 成交 | で時間               | 成交值 | 賈格  | 成交量                  | 成交額         |

(3) 點擊"查詢"查看歷史成交及歷史委託記錄;

| <                    | 歷史委    | 託                   |                       |
|----------------------|--------|---------------------|-----------------------|
| 起始日期<br>2018-05-5    | 27 (=) | 終止<br><b>2018</b> - | :日期<br>• <b>08-03</b> |
| 委託時間                 | 委託價格   | 委託數量                | 委託狀態                  |
| 澳洲成峰高教<br>2018-07-24 | 0.420  | 0                   | 已撤                    |
| 澳洲成峰高教<br>2018-07-24 | 0.250  | 10,000              | 廢單                    |
| 映客<br>2018-07-19     | 4.250  | 2,000               | 已成                    |
| 映客<br>2018-07-19     | 4.250  | 0                   | 复核未通过                 |
| 映客<br>2018-07-19     | 4.260  | 1,000               | 已成                    |
| 映客<br>2018-07-19     | 4.260  | 1,000               | 已成                    |
| 中国银行<br>2018-07-18   | 0.300  | 1,000               | 廢單                    |
| 中国银行<br>2018-07-16   | 0.420  | 0                   | 已撤                    |
| 中国银行<br>2018-07-16   | 0.420  | 1,000               | 廢單                    |
|                      |        |                     |                       |

### 深滬股買賣

取消

(+)

(+)

 $\odot$ 

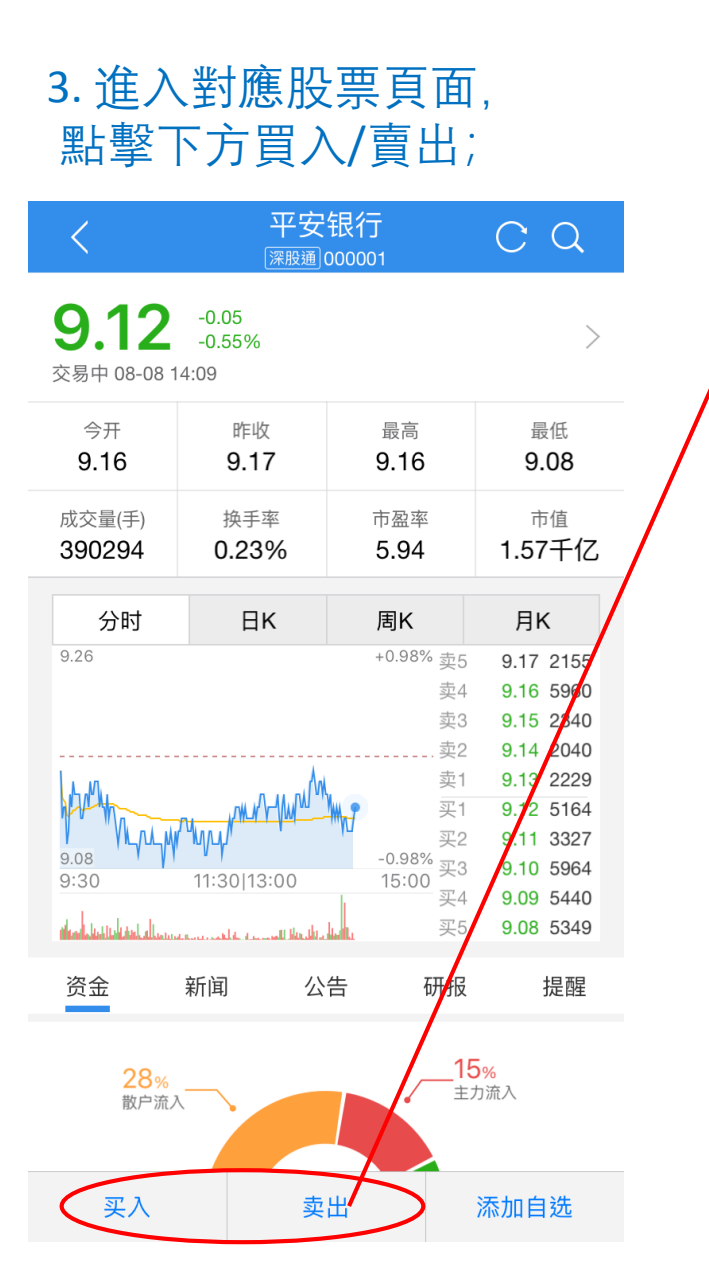

| <    |       | 深脱<br>立桥证券 | 3      | C          | 2            |              |
|------|-------|------------|--------|------------|--------------|--------------|
| 持仓   | 5     | 交易         | ì      | 订单         | 查询           | 9            |
|      | 00000 | 1平安银       | 行      | 卖5<br>卖4   | 9.17<br>9.16 | 2155<br>5960 |
| 最新价  | 9.13  | 涨跌幅        | -0.44% | 卖3<br>卖2   | 9.15<br>9.14 | 2340<br>2020 |
| Ð    |       | 9.13       | +      | · 卖1       | 9.13         | 257          |
|      | 句:    | 毛100股      |        | <br>买2     | 9.12         | 3332         |
|      |       |            |        | / 买3<br>买4 | 9.10<br>9.09 | 5961<br>5440 |
| 现金可买 | 0     | 可卖         | 0      | 买5         | 9.08         | 5349         |
|      | 买入    | \$         |        | 卖          | 出            |              |
| 名称/市 | 值     | 持仓/可用      |        | 成本/现价      |              | 盈亏           |

| <        | 滬股通交易<br><sup>立桥证券:886</sup> |        |                |  |  |
|----------|------------------------------|--------|----------------|--|--|
| 持倉       | 交易                           | 訂單     | 查詢             |  |  |
|          |                              | 賣5     | <b>9.84</b> 84 |  |  |
| 600000 浦 | 首发银行                         | 賣4     | 9.83 261       |  |  |
|          |                              | 賣3     | 9.82 143       |  |  |
| 現價 9.78  | 漲幅 -0.10%                    | 賣2     | 9.80 603       |  |  |
|          |                              | 賣1     | 9.79 849       |  |  |
| 9.79     |                              | 十 買1   | 9.78 641       |  |  |
|          |                              | 買2     | 9.77 1182      |  |  |
| - 每手10   | 0股                           | (十) 買3 | 9.76 349       |  |  |
|          |                              | 買4     | 9.75 673       |  |  |
| 現金可買 0   | 可賣 0                         | 買5     | 9.74 48        |  |  |
| 買        | ٦                            | 賣      | Щ              |  |  |
| 名稱/市值    | 持倉/可用                        | 成本/現價  | 盈虧             |  |  |

#### 1. 進入"自選"頁面,點 擊右上角搜索符;

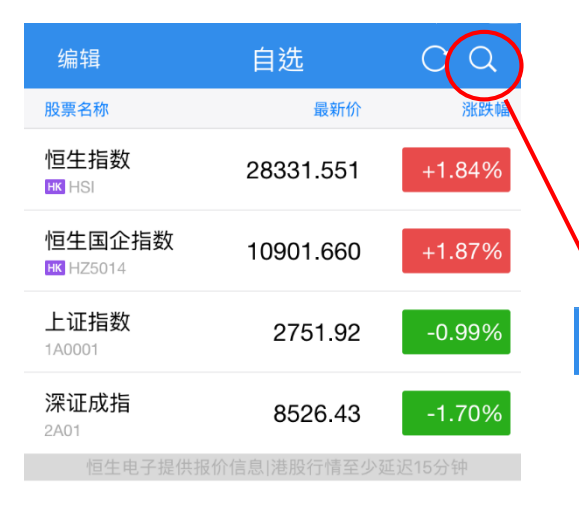

| 2. 進入搜索界面, | 在搜索 |
|------------|-----|
| 欄輸入證券號碼;   |     |

上证指数

平安银行

000001

000001

000001

#### 上 III (\$) (\$) <th(\$)</th> (\$) (\$) (\$) (\$) (\$) (\$) (\$) (\$) (\$) (\$) (\$) (\$) (\$) (\$) (\$) (\$) (\$) (\$) (\$) (\$) (\$) <th(\$)</th> <th(\$)</th> <th(\$)</th>

### 新股認購&選股選息

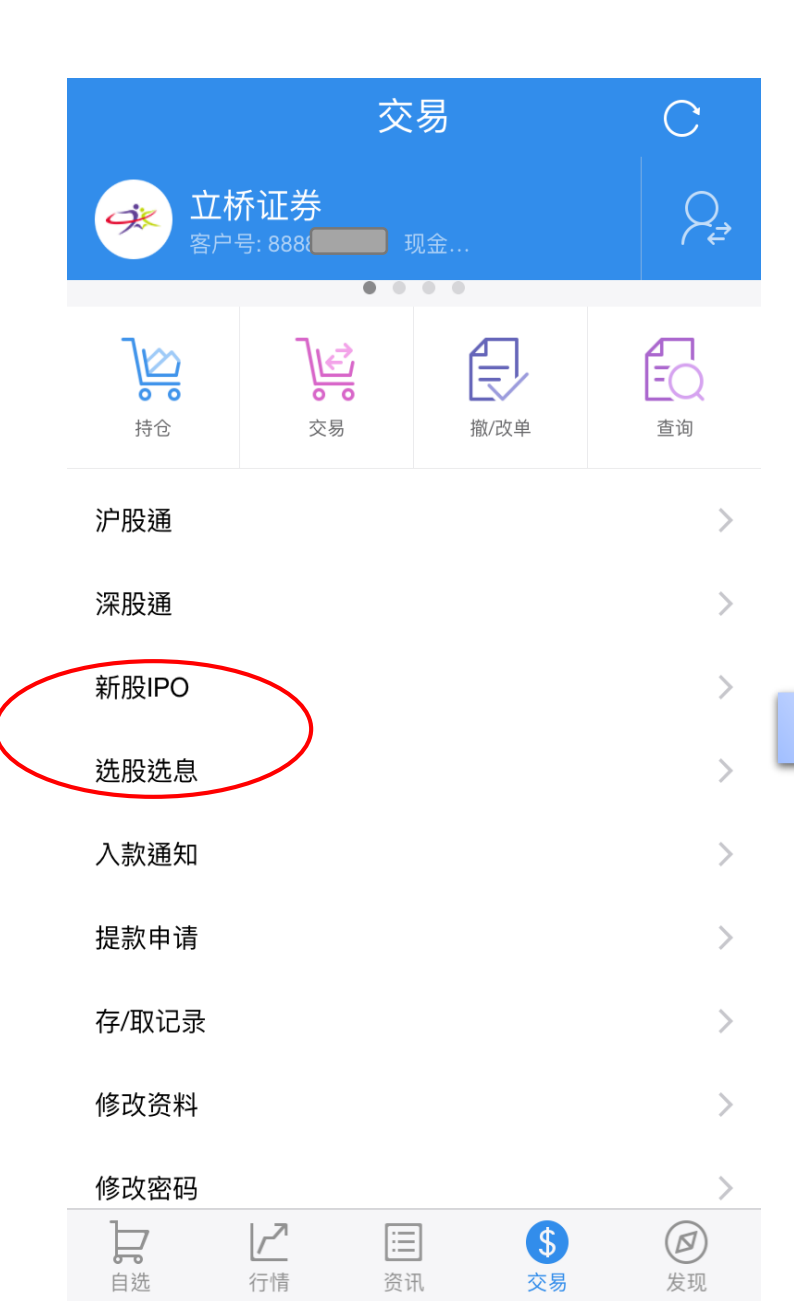

#### 進入"交易"頁面, 點擊"新股IPO"進行新股認購,如中圖; 點擊"選股選息"進行分選,如右圖;

| く新股認購認期                          | <b>靖查詢</b>                                                                    |
|----------------------------------|-------------------------------------------------------------------------------|
| NICHE-TECH(08490)                | 招股書 >                                                                         |
| 起購金額<br>現金申購截止<br>融資申購截止<br>上市日期 | 2929.23HKD(5000股)<br>2018-05-21 12:00:00<br>2018-05-17 09:00:00<br>2018-05-30 |
| 已結束                              |                                                                               |
| MS GROUP HLDGS(01451)            | 招股書                                                                           |
| 起購金額<br>現金申購截止<br>融資申購截止<br>上市日期 | 2747.41HKD(2000股)<br>2018-05-24 12:00:00<br>2018-05-21 09:00:00<br>2018-06-01 |
| 已結束                              |                                                                               |
| CHINA TOWER(00788)               | 招股書                                                                           |
| 起購金額<br>現金申購截止<br>融資申購截止<br>上市日期 | 3191.85HKD(2000股)<br>2018-07-30 12:00:00<br>2018-07-25 09:00:00<br>2018-08-08 |
| 已結束                              |                                                                               |
| BEIGENE-B(06160)                 | 招股書 >                                                                         |

選股選息

您未持有待分紅的股票

### 出/入金及記錄查詢

# (1)進入"交易"頁面,點擊"入款通知"; 選擇幣種及入款銀行賬號; 輸入匯款金額,并上傳匯款憑證進行入款;

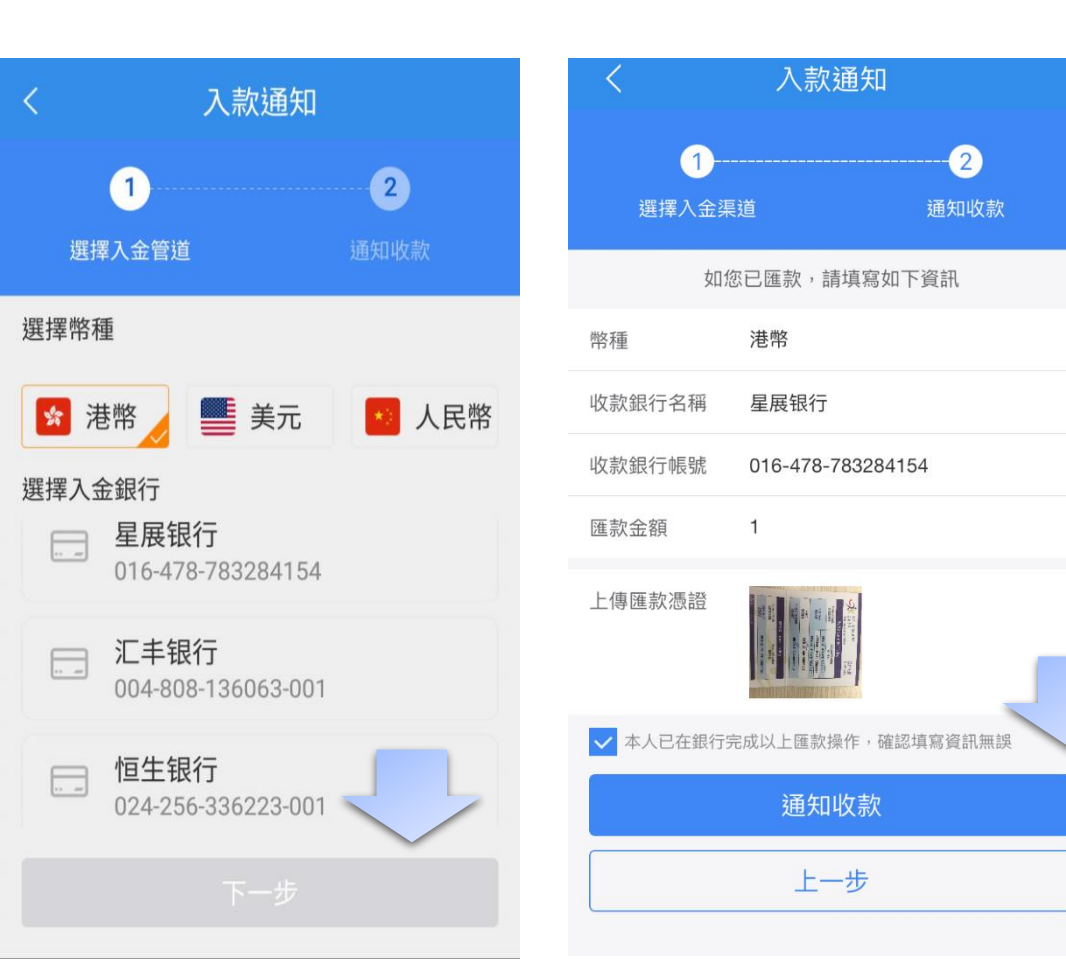

2)進入"交易"頁面,點
擊 "提款申請";
選擇幣種并輸入提款金額,
點擊提交;

| <      | 提款申請                       |   |
|--------|----------------------------|---|
| 幣種     | 人民幣                        |   |
| 收款銀行名稱 | ABCHINA                    | × |
| 收款銀行帳號 | 1                          |   |
| 收款人    | TESTING A/C TESTING<br>A/C |   |
| 提取金額   | 10000                      |   |

#### 最大可提取金額 0.00(CNY)

#### 溫馨提示: 1) 公司帳戶不可透過網路端提款,如需提款請遞交書面申請; (2) 港股市場實行T+2制度,客戶當日賣出股票後2個工 作日後方可出款;客戶在工作天下午14:00前輸入的提款指 示,本公司會即日處理;而下午14:00後輸入的提款指示將 被撥入下一個工作天處理。 (3) 若閣下未登記銀行資料或有其他查詢,敬請於辦公時間 9:00-18:00與客戶服務部聯絡+852 31507728

提交

3) 進入"交易"頁面, 點 擊"存/取記錄"; 輸入起止時間進行查詢;

| <               | 存/取記錄   |   |                       |                     |  |  |  |
|-----------------|---------|---|-----------------------|---------------------|--|--|--|
| 起始日其<br>2018-06 | 朝<br>27 |   | 終止日<br><b>2018-08</b> | <sub>明</sub><br>-03 |  |  |  |
| 申請時間            | 業務類     | 型 | 發生金額                  | 狀態                  |  |  |  |

### 郵箱及密碼修改

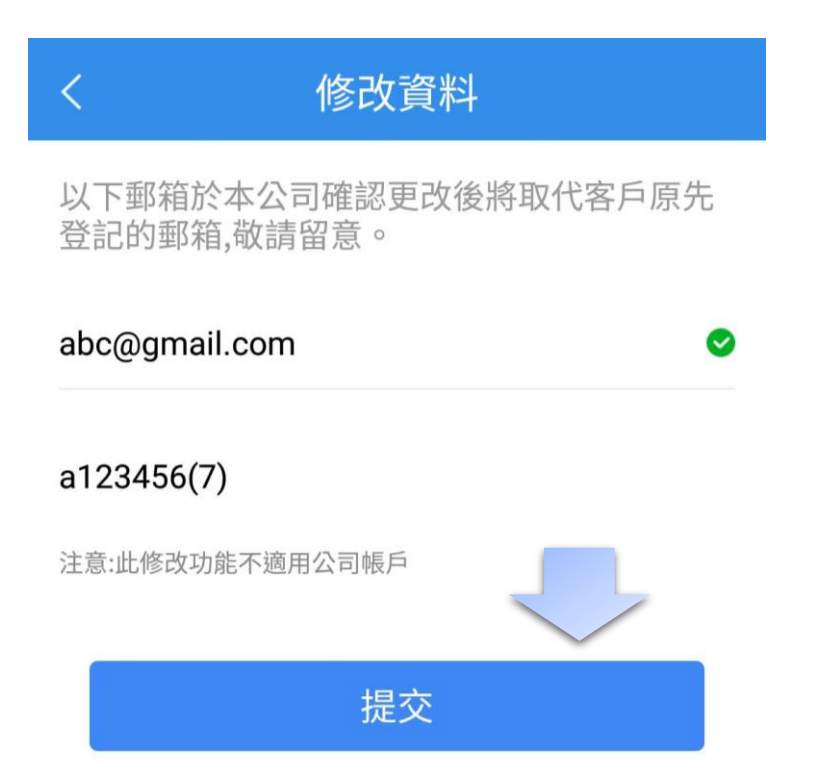

| <    | 密碼修改            |        |
|------|-----------------|--------|
| 密碼類型 | 交易密碼            | $\sim$ |
| 舊密碼  | • • • • • • • • |        |
| 新密碼  |                 |        |
| 確認密碼 |                 |        |
|      | 提交              |        |
|      |                 |        |

### 語言及時間鎖定設置

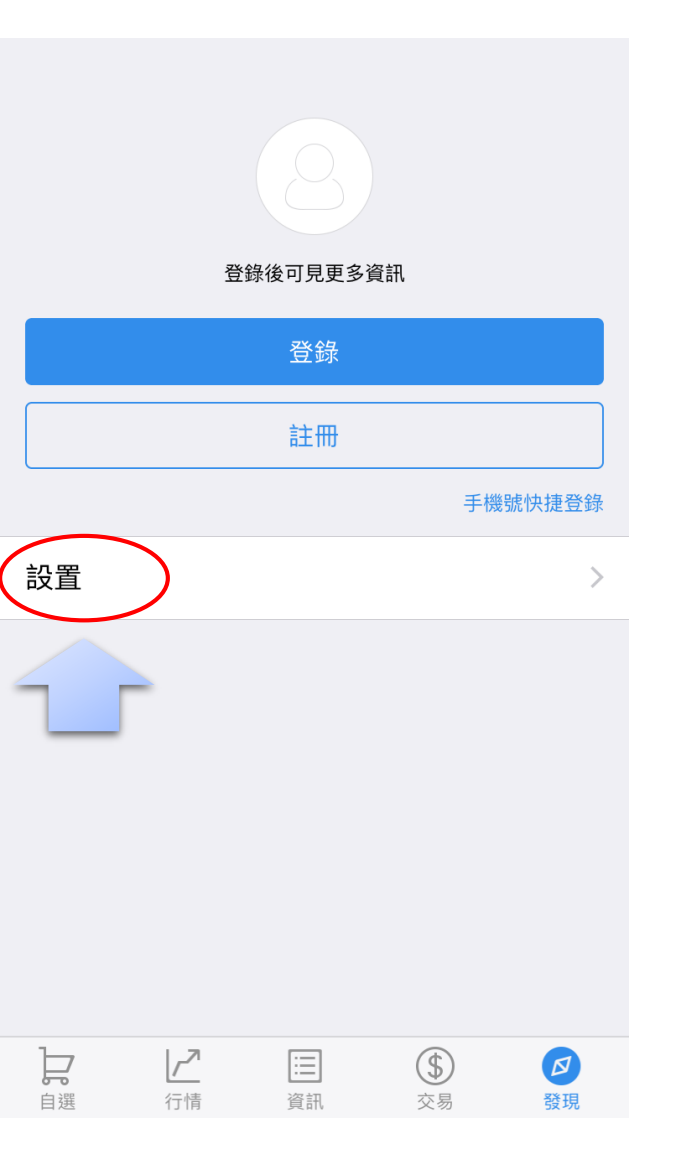

|                   |              |                  | $\bigcirc$         |            |    |  |
|-------------------|--------------|------------------|--------------------|------------|----|--|
| くという設置            |              |                  | 鎖定時間(單位            | 江:分) 10    | 確定 |  |
| 交易賬號鎖定時間          | >            |                  | 鎖定時間(單位            | 江:分) 10    | 確定 |  |
| <b>多語言設置</b> 繁體中文 | >            |                  |                    |            |    |  |
| <b>漲跌顏色</b> 紅漲綠跌  | >            | <                | 多語言設置              | 保存         |    |  |
| 關於                | >            | 自动               |                    |            |    |  |
|                   |              | 简体中文             |                    |            |    |  |
|                   |              | 繁體中文             |                    | $\bigcirc$ |    |  |
|                   |              | <u>+</u> ہ       | L ===              |            |    |  |
|                   |              | 又百               |                    |            |    |  |
|                   |              | 賬號鎖定時間           |                    | >          |    |  |
|                   |              | 言設置              | 繁體中文               | >          |    |  |
|                   | <b>浣長</b> 捉失 | 顏色               | 紅漲綠跌               | >          |    |  |
|                   | 關於           |                  |                    | >          |    |  |
|                   |              | <b>提</b><br>请选择您 | <b>上示</b><br>喜欢的类型 |            |    |  |
|                   |              | 紅漲緣跌             | 綠漲紅跌               |            |    |  |

交易賬號鎖定時間

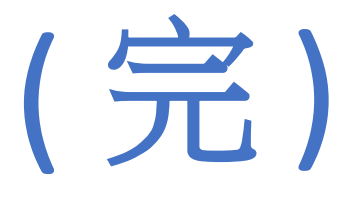

## 客戶如有疑問,歡迎於辦公時間聯絡 立橋證券客戶服務部

電話: (852) 3150 7728 Whatsapp: (852) 9799 1894 Wechat: wl979918

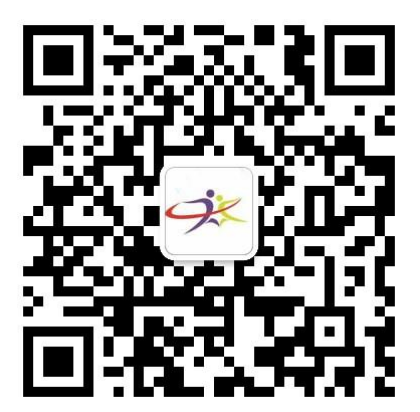

微信客服號二維碼